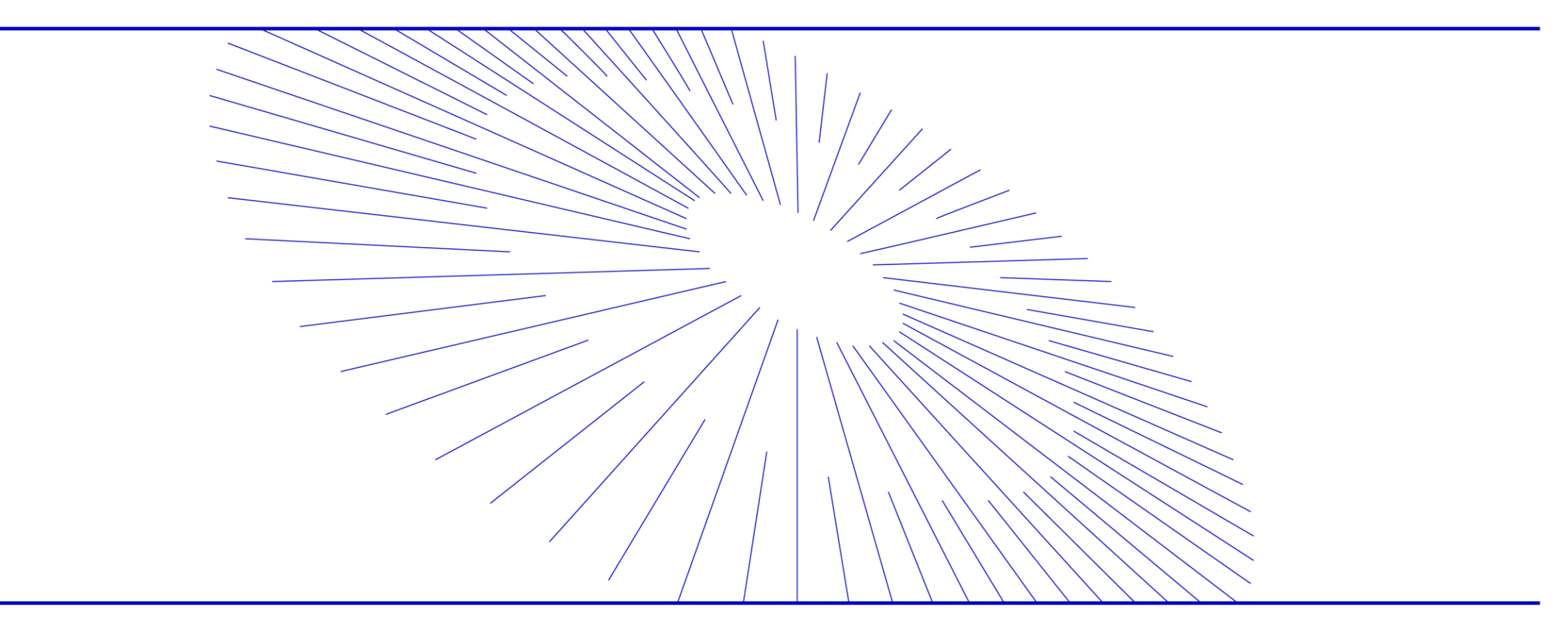

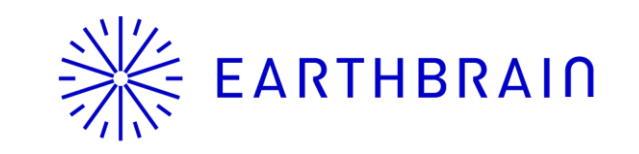

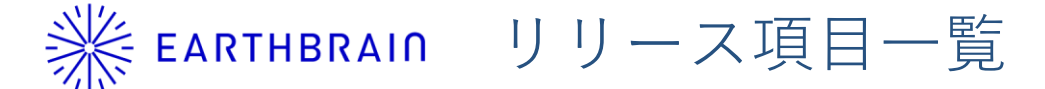

- Smart Constructionのアップデートについて、以下の日程・内容にてリリースをいたします。
- サーバ停止は予定しておりませんが、一時的にアクセスしづらいなどの影響が考えられます。
   (※リリース日程・時間帯・内容については、状況に応じ変更する場合がございます。予めご了承ください)

日程:

日本時間 4月8日(火) 18:00~20:00

以降のページにて、リリース内容のご説明を致します。

※ EARTHBRAIN リリース項目一覧

| NO. | 対象機能                                                      | 概要                                                                                                    |
|-----|-----------------------------------------------------------|----------------------------------------------------------------------------------------------------|
| 1   | <b>全国マップ<br/>面面<br/>および<br/>現場<br/>援場<br/>メモ<br/>機能追加</b> | <ul> <li>・ 概要:現場メモ機能を追加</li> <li>・ 詳細:全国マップ画面および現場詳細画面に現場メモ機能が追加されました。<br/>全国マップ画面および現場詳細画面に現場メモ機能、現場メモ開くボタン、<br/>表示切り替えボタンを追加。</li> </ul> |
|     |                                                           |                                                                                                    |

| NO. | 対象機能                                | 概要                                                                                                    |  |
|-----|-------------------------------------|----------------------------------------------------------------------------------------------------|--|
| 1.1 | <b>全国マップ<br/>画面</b><br>現場メモ<br>機能追加 | <ul> <li>・ 概要:「現場メモ」機能を追加</li> <li>・ 詳細:全国マップ画面の詳細情報の現場ごとに現場メモ機能が追加されました。<br/>以下は、変更前と変更後の表示になります。</li> <li></li> <li></li></ul> |  |
|     |                                     |                                                                                                    |  |

| NO. | 対象機能                          | 概要                                                                                                    |  |
|-----|-------------------------------|----------------------------------------------------------------------------------------------------|--|
|     |                               | <ul> <li>・概要:「現場メモ」機能を追加</li> <li>・詳細:全国マップ画面の詳細情報の現場ごとに現場メモ機能が追加されました。<br/>以下は、変更前と変更後の表示なります。</li> </ul> |  |
|     |                               | <従来の詳細情報> <ひ修後の詳細情報>                                                                                       |  |
| 1.2 | <b>現場詳細画面</b><br>現場メモ<br>機能追加 | <complex-block><complex-block></complex-block></complex-block>                                             |  |

※ EARTHBRAIN リリース項目一覧

| NO. | 対象機能                                                           | 概要                                                                                                    |
|-----|----------------------------------------------------------------|----------------------------------------------------------------------------------------------------|
| 1.3 | N家機能<br><b>ビビ</b><br><b>全国マップ</b><br>画面<br>現場メモ<br>開くボタン<br>追加 | <ul> <li>・ 概要:「現場メモ開く」ボタンを追加</li> <li>・ 詳細:全国マップ画面および現場詳細画面に現場メモ開くボタンが追加され、<br/>押すと現場メモ画面が開きます。現場メモ画面のメモを編集できます。<br/>※変更後は、「保存」を押さないと反映されません。</li> <li>&lt; 現場メモ画面&gt;</li> <li>・ 「現場メモ画面&gt;</li> <li>・ 「現場メモ画面&gt;</li> <li>・ 「現場メモー画面&gt;</li> <li>・ 「現場メモジョン・「現場メモデキスト現場メモデキスト規構メモデキスト現場メモデキスト規構メモデキスト規構 </li> </ul> |
|     |                                                                | https://www.xxxxxxxxx           現場メモテキスト現場メモテキスト現場メモテキスト           スト現場メモテキスト           環告           定論           稼働中: 24                                                                                                    |

※ EARTHBRAIN リリース項目一覧

| | | |

|                                                  | ● 概要:「現場メモ開く」ボタンな                                                                                                    | - `占 击 n                                                                                                    |
|--------------------------------------------------|----------------------------------------------------------------------------------------------------|----------------------------------------------------------------------------------------------------|
| <b>ビ</b><br><b>現場詳細画面</b><br>現場メモ<br>開くボタン<br>追加 | <ul> <li>詳細:現場詳細画面に現場メモ閉<br/>押すと現場メモ画面が開き<br/>※変更後は、「保存」を封</li> <li>新ポータルテスト現場(美浜)<br/>*業際千葉市<br/>46,755 m² 48% 2016.11.12 - 2023.3.31</li> <li>● 運動情報</li> <li>● ご 運動情報</li> <li>● ご 運動情報</li> <li>● ご 運動情報</li> <li>● ご 運動情報</li> <li>● ご 新工進地とートマップ</li> <li>● ご 新工進地とートマップ</li> <li>● ご 新工業</li> </ul> | まます。現場メモ画面のメモを編集できます。<br>まます。現場メモ画面のメモを編集できます。<br>すさないと反映されません。                                                                                                    |
|                                                  | <b>ビ</b><br>現場詳細画面<br>現場メモ<br>開くボタン<br>追加                                                                                                    | <ul> <li>※変更後は、「保存」をす</li> <li>※変更後は、「保存」をす</li> <li>第ボータルテスト現場(美魚) (1)<br/><sup>1</sup>年編兵年間<br/>46,755 m<sup>2</sup> 40% 2016.11.12 - 2023.3.31 へ</li> <li>「● 運動報</li> <li>10 超級機械・車両<br/>2 (1) 超級機械・車両<br/>2 (1) 超級機械・車両<br/>2 (1) 超級機械・車両<br/>2 (1) 超級機械・車両<br/>2 (1) 超級機械・車両<br/>2 (1) 超級機械・車両<br/>2 (1) 超級機械・車両<br/>2 (1) 超級機械・車両<br/>2 (1) 超級機械・車両<br/>2 (1) 超級<br/>2 (1) 超級<br/>2 (1) 超級<br/>2 (1) 超級<br/>2 (1) 超級<br/>2 (1) 超級<br/>2 (1) 超級<br/>2 (1) 超級<br/>2 (1) 超級<br/>2 (1) 超級<br/>2 (1) 超級<br/>2 (1) 超級<br/>2 (1) 超級<br/>2 (1) 2 (1) 2 (</li></ul> |

※ EARTHBRAIN リリース項目一覧

| | | |

| NO. | 対象機能  |                                                                                                    | 概要                                                                                                    |
|-----|-------|----------------------------------------------------------------------------------------------------|----------------------------------------------------------------------------------------------------|
| NO. | 対象機能  | <ul> <li>・ 概要:「現場メモの表示切替」ボタ</li> <li>・ 詳細:全国マップ画面に現場メモの<br/>押すと現場メモの表示を開閉</li> <li>&lt; 現場メモ開いた状態&gt;</li> <li></li></ul> <li>&lt; 現場(2) (2) (2) (2) (2) (2) (2) (2) (2) (2)</li>                                                                                                    | 概要<br>ンを追加<br>示切り替えボタンが追加され、<br>して切り替えることができます。<br>< 現場メモ閉じた状態 >                                      |
|     | 小ダン垣加 | <ul> <li>□ 現場メモ Ø</li> <li>ス場場メモテキスト現場メモテキスト現場メモテキスト現場メモテキスト現場メモテキスト現場メモテキスト現場メモテキスト現場メモテキスト現場メモテキスト現場メモテキスト現場メモテキスト現場メモテキスト現場メモテキスト現場メモテキスト現場メモテキスト現場メモテキスト現場メモテキスト現場メモテキストの規場メモテキストの規場メモテキストの規制メモテキストの規制</li> </ul> | <ul> <li>現場メモデキスト現場メモデキスト現場メモデキスト現場メモデキスト現場メモデキスト現場メモデキスト現場メモデキスト現場メ・・・</li> <li>         ・</li></ul> |

| NO.        | 対象機能 |                                                                                                    | 概要                                                                                                    |
|------------|------|----------------------------------------------------------------------------------------------------|----------------------------------------------------------------------------------------------------|
| NO.<br>1.6 | 対象機能 | <ul> <li>概要:「現場メモの表示切替」ボー</li> <li>詳細:現場詳細画面に現場表示切<br/>押すと現場メモの表示を開<br/>(7)</li> <li>マ現場メモ開いた状態&gt;</li> <li>(1)</li> <li>(1)</li></ul> | 概要<br>り替えボタンが追加され、<br>閉して切り替えることができます。<br><現場メモ閉じた状態 >                                                                                                    |
|            |      | <ul> <li>現場メモご</li> <li>現場メモデキスト現場メモデキスト現場メモデキストル</li> <li>スモデキスト現場メモデキスト現場メモデキスト。がミーです。</li> <li>現場メモデキスト現場メモデキスト現場メモデキスト。</li> <li>https://www.xxxxxxxxxx</li> <li>現場メモデキスト現場メモデキスト現場メモデキスト現場メモデキスト現場メモデキスト</li> </ul>                                                                                                    | <ul> <li>□ ■ 施工進捗ヒートマップ</li> <li>□ ↓ オルソ</li> <li>□ ● 航空写真/地図</li> <li>現場メモ □</li> <li>現場メモデキスト現場メモテキスト現場メモテキスト現場メモテキスト現場メモテキスト現場メモテキスト現場メモテキスト現場メモテキスト現場メモテキスト現場メモテキスト現場メモテキスト現場メモテキスト現場メモテキスト現場メモテ</li> </ul> |
|            |      | <ul> <li>•••••</li> <li>&gt;</li> </ul>                                                                                                    |                                                                                                    |

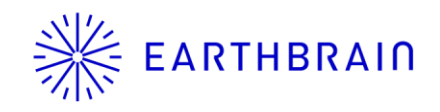

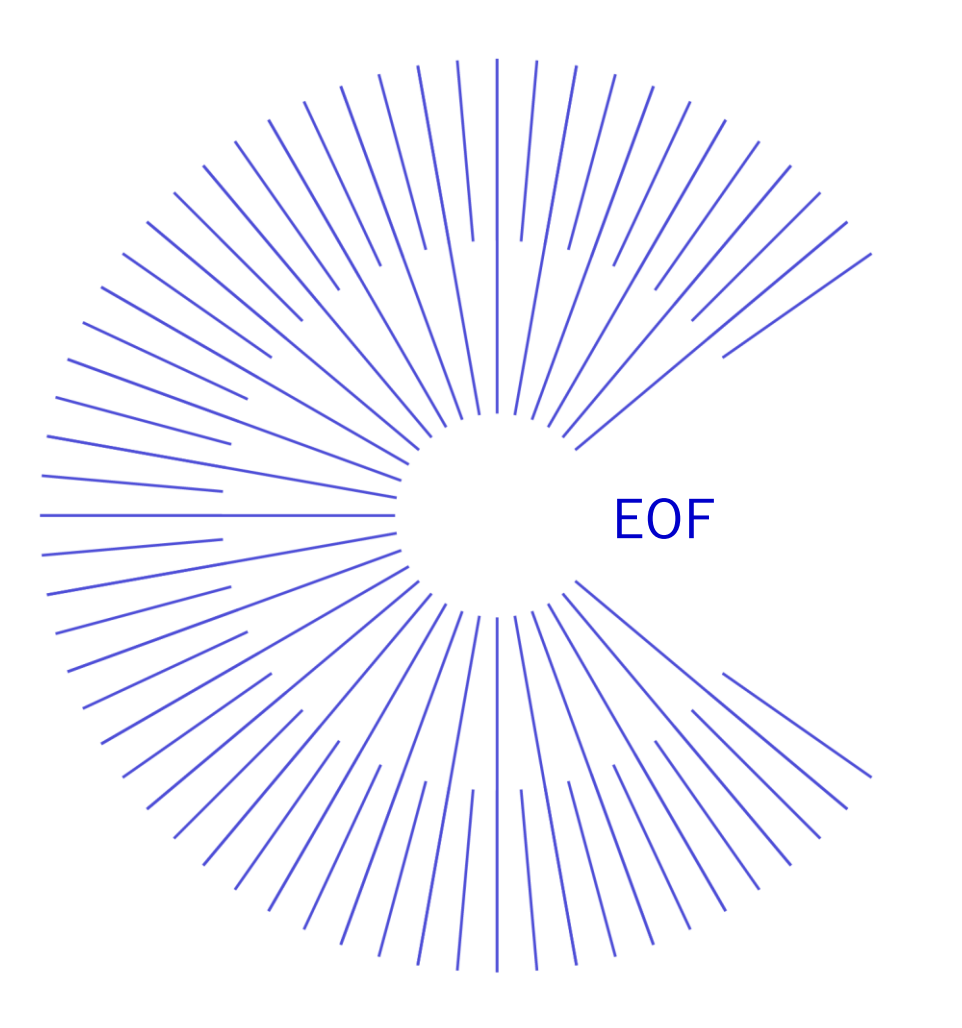